## Guide pour la réinscription à la FST pour l'année universitaire 2023 - 2024

1. Accédez à votre profil « Se connecter à votre compte scolagile »

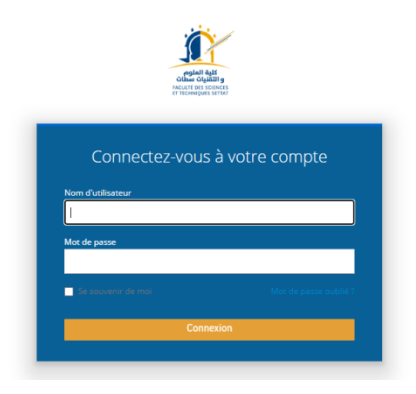

## 2. Demandez votre réinscription

Pour effectuer la demande de réinscription, veuillez cliquer sur bouton "Demande réinscription"

| CO22/2023 : [NORMALE - DEUST BCG 2022 - S3_ S4 BCG] |  |
|-----------------------------------------------------|--|
| DEMANDE DE RÉINSCRIPTION                            |  |
| <b>NOUVELLE CANDIDATURE</b> Créer compte candidat   |  |

## 3. Téléchargez le reçu de la demande de réinscription

Vous pouvez télécharger le reçu de votre demande de réinscription en cliquant sur le bouton "Reçu de votre demande de réinscription".

| 2022/2023 : [NORMALE - DEU                   | T BCG 2022 - S3_ S4 BCG]             |  |  |  |
|----------------------------------------------|--------------------------------------|--|--|--|
| VALIDER RÉINSCRIPTIC                         | N & Reçu de demande de réinscription |  |  |  |
| NOUVELLE CANDIDATURE Créer compte candidat   |                                      |  |  |  |
| Information inscription nouvelle candidature |                                      |  |  |  |
| Informations Etudiant                        | Cursus Documents Notes Orientations  |  |  |  |

| THE PROPERTY OF | DU MAROC                             | مملكة المغربية              |
|-----------------|--------------------------------------|-----------------------------|
| Université Ha   | ssan I                               | -                           |
| Faculté des S   | ciences et Techniques                | شعة قحسن الأول              |
| de Settat       | faires .                             | به لغرم و القيات - سفات     |
| Estudiantine    | a normalia                           | سلمة فشرون فطلابية          |
|                 | Reçu de demande d                    | e réinscription             |
|                 | Nom et Prénom                        |                             |
|                 | Numéro de la carte d'identité nation | ale 1                       |
|                 | Code National de l'étadiante (Code   | e MASSAR) :                 |
|                 | Code étudiante :                     |                             |
|                 | Date naissance :                     |                             |
|                 |                                      | Eait à Settar Je 08/09/2023 |

N. B. : Vous pouvez télécharger votre attestation de réinscription après la validation de votre demande par le service de scolarité.